# Modulo Básico - Sistema de Informação para a Saúde – S.I.S.

# Índice

|       |                                            | Página |
|-------|--------------------------------------------|--------|
| I.    | Menu do Programa principal                 | 2      |
| II.   | Gestão de Fichas                           | 5      |
|       | 1. Entrada de dados                        | 5      |
|       | 2. Dados Agregados                         | 10     |
|       | 3. Exportação Dados                        | 12     |
|       | 4. Importação Dados                        | 18     |
|       | 5. Apagar Dados                            | 22     |
| Anexo | : Teclas de Funções e Combinação de Teclas | 23     |

Iniciar o Programa S.I.S. - Modulo Básico

Duplo-click no Icon S.I.S., no Windows Menu

### I. . Menu do Programa Principal

- Clicar a barra de menu
- Use as setas para navegar pelas opções do menu
- Todos Dados é activado, por defeito, como menu inicial.

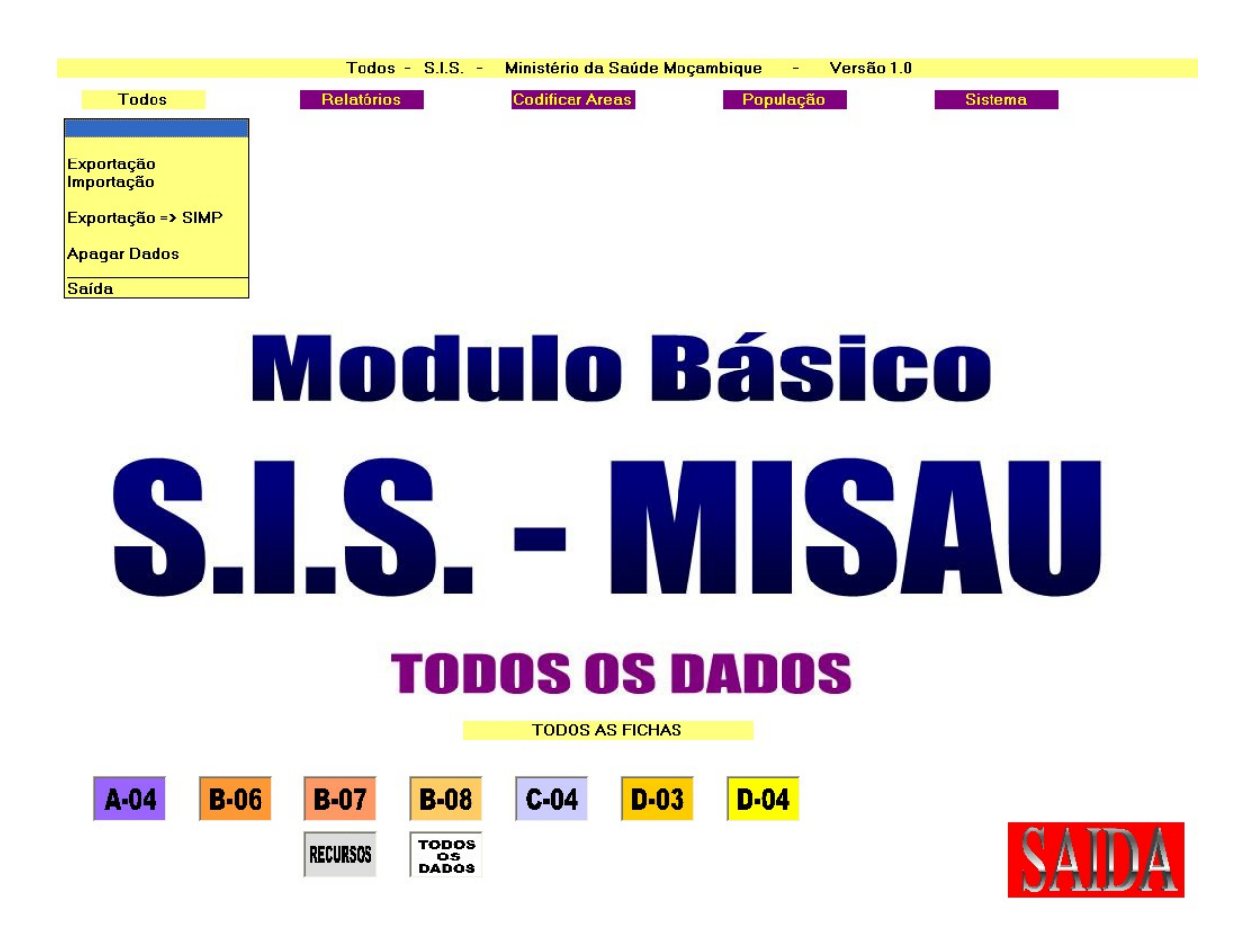

- Para Passar para Outra Ficha

\_

Clique na Imagem da Ficha: A04 / B06 / B07 / B08 / C04 / D03 / D04

# Exemplo B06

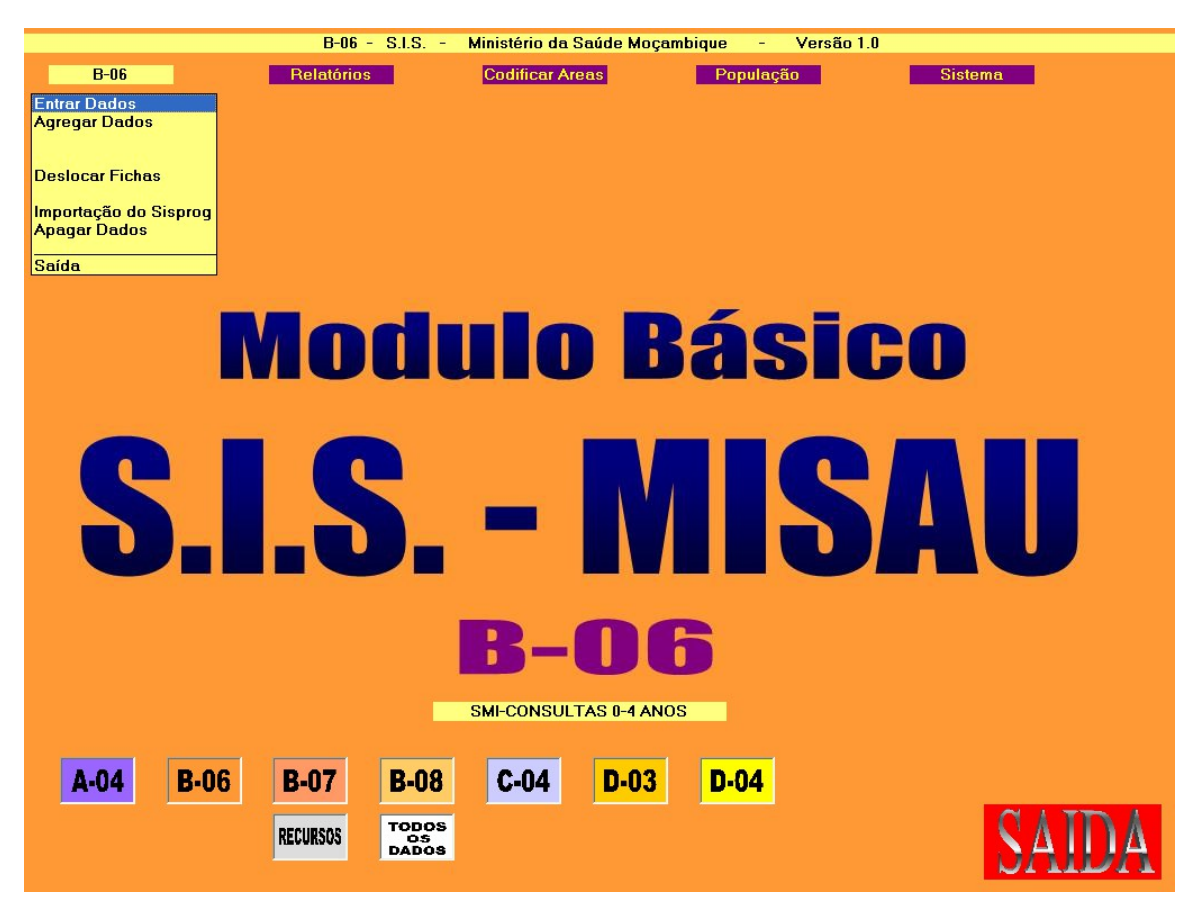

# Composição do Menu do Programa Principal

- Secções do Menu

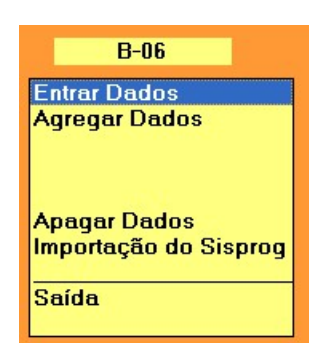

Teclas de Funções e Combinação de Teclas do Menu do Programa Principal

| Alt-F4         | Sair do Sistema -> Voltar ao Windows |
|----------------|--------------------------------------|
| Enter / Return | Aceder ao Programa Menu-Item         |

## II. Gestão de Fichas

### II.1. Entrada de Dados

Entrada dos dados recolhidos manualmente, para as fichas mensais:

### <u>Método</u> - Seleccione o Distrito

- Seleccione a Unidade
- Seleccione o Mês
- Seleccione o Ano
- Introduza os Dados
- Grave a Ficha
- Saia

## 1. Seleccione o País, Província, Distrito, Unidade Sanitária

Mês

01

### Campos:

| País      | 01 | MOZAMBIQUE      |
|-----------|----|-----------------|
| Província | 07 | SOFALA          |
| Distrito  | 01 | Cidade da Beira |
| U.S.      | 06 | MUNHAVA         |
|           |    |                 |

2003

- <u>Teclas de Funções, Combinação de Teclas, ou Botões da Barra de</u> Comandos:

Ano

|           |           |             | F10 P.Trás | Ctrl-F10 | Saída | Alt-F4 -> Windows |
|-----------|-----------|-------------|------------|----------|-------|-------------------|
| Ctrl-0 OK | PgUp/PgDn | F6 Alfabét. | F7 Códigos | F8 Fic   | has   | 1/340             |

Teclas Que Podem Ser Usadas Em qualquer Lugar do Ecrã:

| F10      | Sair do Campo –> Um Campo Para Cima ou Regressar<br>Para o Menu Do Programa Principal.                                                                                                    |
|----------|----------------------------------------------------------------------------------------------------|
| Ctrl-F10 | Ir Directamente para o Menu do Programa Principal                                                                                                    |
| Alt-F4   | Sair do Programa -> Ir Directamente Para O Windows                                                                                                    |
| Setas    | Movimentar Para Cima/Baixo através dos campos<br>área/mês/ano                                                                                                    |
| Enter    | Ir para o campo Seguinte                                                                                                    |
| Ctrl-O   | Aceitar todos os códigos visualizados no ecrã e continuar<br>com a ficha de entrada de dados.<br>! Manualmente para evitar ter que pressionar <b><enter></enter></b> em<br>todos os campos do ecrã. |

### Seleccionar Código de área (País/Província/Distrito/Unidade Sanitária)

| PgUp/PgDn | Navegar Para frente/traz através dos códigos de áreas |
|-----------|-------------------------------------------------------|
| F6        | Acesso ao sistema de pesquisa alfabética              |
| F7        | Listar códigos de área por código.                    |
| F8        | Listar Fichas gravadas                                |

### F6 Aceder Ao Sistema de Pesquisa Alfabética:

- Janela adicional de pesquisa
- Escreva o nome ou os primeiros caracteres do nome do Distrito ou unidade sanitária pretendida, seguido de <Enter>
- Janela com lista Alfabética
- Navegue pela lista usando as setas ou o rato.
- Seleccione usando <Enter> ou duplo-click ou use F10 para sair da lista

# F7 Listar Códigos de Área por Código:

- Janela com Listagem Numérica (por código de área).

- Navegar através da janela usando as setas ou o rato
- Seleccione usando <Enter> ou duplo-click ou, então, use F10 para sair da lista.

### F8 Listar Fichas Gravadas

- Apresenta uma lista contendo todas as listas gravadas no sistema, para a área seleccionada, independentemente do mês/ano
- Navegue pela lista, usando as setas ou o rato.
- Seleccione a ficha existente, usando <Enter> ou duplo-click ou use F10 para sair da lista.

#### Seleccione os campos Mês/Ano

PgUp/PgDnApresenta o próximo/anterior Mês/Ano.( Manualmente,<br/>para evitar que tenha que escrever os dígitos do mês/ano)<Enter>No campo ANO: (igual a Ctrl-O apartir de qualquer lugar<br/>do ecrã)<br/>Aparece a entrada de dados pelo ecrã.

# 2. Ecrã de Entrada de Dados

# Exemplo

| A-04                                                         | (PAV)          | - S.I.S             |                    | Ministério         | o da Saúde Moçambique | - Versão 1.0 |
|--------------------------------------------------------------|----------------|---------------------|--------------------|--------------------|-----------------------|--------------|
| Jnidade de Saúde: 070                                        | 0101 H.C.BE    | IRA Mês: 01         | /2003 Écrar        | n 1                |                       |              |
| Ibl1<br>REPÚBLICA DE MOÇAMBIQUE DISTRITO DE: Cidade da Beira |                |                     |                    |                    |                       |              |
| MINISTÉRIO DA SAÚDE                                          |                |                     | UNIDADE S/         | ANITÁRIA: H        | C.BEIRA               |              |
|                                                              |                |                     | Mês: 017200        | )3                 |                       |              |
|                                                              | Р              | A V                 |                    |                    |                       |              |
| Grupo etário<br>Vacinas                                      | 0-11<br>MESES  | 12 MESES<br>OU MAIS | TOTAL<br>APLICADAS | DESPER-<br>DIÇADAS |                       |              |
| BCG                                                          |                |                     | 0                  |                    | -                     |              |
| PÓLIO APLICAÇÃO<br>PRIMÁRIA                                  |                |                     | 0                  | PÓLIO              | -                     |              |
| PÓLIO 1º DOSE                                                |                |                     | 0                  |                    |                       |              |
| PÓLIO 2ª DOSE                                                |                |                     | 0                  |                    |                       |              |
| PÓLIO 3º DOSE                                                |                |                     | 0                  |                    |                       |              |
| DPT/Hep.B 1º DOSE                                            |                |                     | 0                  | DPT                | -                     |              |
| DPT/Hep.B 2º DOSE                                            |                |                     | 0                  |                    |                       |              |
| DPT/Hep.B 3ª DOSE                                            |                |                     | 0                  |                    |                       |              |
| SARAMPO                                                      |                |                     | 0                  |                    |                       |              |
| CRIANCAS COMPLE-<br>TAMENTE VACINADAS                        |                |                     |                    |                    | -                     |              |
| 8) Número de dias em que                                     | as brigadas mõ | iveis trabalham     | durante o mês      |                    | ]                     |              |

| _         | _    |              |           |              |              |                |                   |
|-----------|------|--------------|-----------|--------------|--------------|----------------|-------------------|
| Registo N | Novo |              |           |              | F10 P.Trás   | Ctrl-F10 Saída | Alt-F4 -> Windows |
| Ctr1-0 0  | OK   | Ct1-S Gravar | F2 Apagar | PgDn Proxima | PgUp Preced. | Écrans         | 1/340             |

Opções de Comando, por teclado:

.

| Registo Novo | -                                                                                                    |                                                   |                         | TIO D Toto                   |                                    |                                      |  |  |  |
|--------------|----------------------------------------------------------------------------------------------------|---------------------------------------------------|-------------------------|------------------------------|------------------------------------|--------------------------------------|--|--|--|
| Ctrl-0 OK    | Ctl-S Gravar                                                                                                    | F2 Inagar                                         | PaDn Proxima            | Priv P.Tras                  | Écrans                             | 1/340                                |  |  |  |
| UTT O OK     | our 5 ordina                                                                                                    | r t nyuyur                                        | ryon rrowing            | rgop recourt                 | Doruho                             | 1,010                                |  |  |  |
|              |                                                                                                    |                                                   |                         |                              |                                    |                                      |  |  |  |
| -            | <b>Enter</b> > Aceita os dados e move-se para o campo de dados seguinte.                                                         |                                                   |                         |                              |                                    |                                      |  |  |  |
| -            | - <b>Setas</b> Move-se para adiante e para traz, através dos campos de dados.                                                    |                                                   |                         |                              |                                    |                                      |  |  |  |
| -            | - PgUp/PgDn Move-se para o ecrã seguinte/anterior.                                                                               |                                                   |                         |                              |                                    |                                      |  |  |  |
| -            | Ctrl-S                                                                                                    | Grava a                                           | ficha antes             | s de sair (gr                | avação intermed                    | liária)                              |  |  |  |
| -            | F2                                                                                                    | Apagar a Ficha – Necessária confirmação (Sim/Não) |                         |                              |                                    |                                      |  |  |  |
| -            | Ctrl-O                                                                                                    | Gravar                                            | e sair da Fi            | cha                          |                                    |                                      |  |  |  |
| -            | <ul> <li>F10 Sair da Ficha: Em caso de alguma alteração, confirmação</li> <li>Gravar? Sim/Não/Cancelar' é necessária.</li> </ul> |                                                   |                         |                              |                                    |                                      |  |  |  |
| - (          | Ctrl-F10                                                                                                    | Retornar a alteração,                             | o Menu do<br>confirmaçã | Programa<br>io 'Gravar       | Principal Em ca:<br>? Sim/Não/Canc | so de alguma<br>celar' é necessária. |  |  |  |
| - ,          | Alt-F4                                                                                                    | Regressar<br>Gravar? S                            | ao Windov<br>im/Não/Ca  | vs. E caso d<br>ncelar' é ne | e alguma alteraç<br>cessária.      | ção, confirmação'                    |  |  |  |

<u>Note:</u> O canto inferior direito da barra de comandos reflecte o numero de registos seleccionados (neste caso, sempre um) pelo total de fichas gravadas no sistema.

## II.2. Dados Agregados

Visualiza ou imprime, fichas de dados combinados para qualquer área ou período.

<u>Método</u>

- Seleccione a Área (Nacional, Provincial, Distrito, Unidade)
  - Seleccione os códigos de área
  - Seleccione o Período
  - As fichas combinadas são automaticamente reflectidas.

## 1. Seleccione a Área

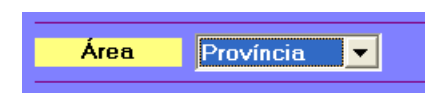

Opções disponíveis: País – Província – Distrito – Unidade sanitária - Grupo

A área por defeito é reflectida. A área por defeito será sempre a última área usada na acção anterior.

Para aceder ao campo de selecção de área:

- clique o campo de area field com o rato
- ou use a tecla de função F10
- ou a seta para cima, para se deslocar para a selecção de área.

Para alterar a selecção de área:

- PgUp/PgDn para r Próxima/Anterior selecção de área
- Clique seta para baixo no campo *área* para abrir a lista e clique ou use as setas e <enter> para seleccionar. Depois do clique pressione <Enter> para abandonar o campo de área.

### 2. Seleccionar Códigos de Área e o Período

Selecciona o País, Província, Distrito, unidade Sanitária ou Grupo, para a qual os dados devem ser combinados.

Como Seleccionar: Igual ao programa de entrada de dados. (ver em cima)

Dica: Use F8 em qualquer campo de código de área para listar as fichas gravadas para essa área.

<u>3. Seleccionar o Período</u> Apartir do Mês/Ano até ao Mês/Ano, para os quais os dados devem ser combinados.

Como seleccionar: Igual ao programa de entrada de dados. (ver em cima)

Uma vez que a área e o período estejam seleccionados, o sistema primeiro procura as fichas conscidentes.

! Caso não seja encontrada nenhuma ficha , é mostrada uma mensagem e o cursor retorna ao ultimo campo de código de are a encontrado.

Caso seja encontrada alguma ficha, é mostrado o primeiro ecrã de fichas combinadas.

O canto inferior direito da barra de comandos reflecte o numero de registos seleccionados para a área/período seleccionado pelo numero total de fichas gravadas no sistema.

Ecrã Combinado

Linha de Cima: Titulo do Programa de Windows.

Segunda Linha: código de área seleccionado e o nome, periodo: De /Para Mês e Ano. Aparece Ecran1: OPD condições das doenças gerais.

#### Barra de Comandos/Comandos de teclado:

|              |              |             |           | F10 P.Trás | Ctrl-F10 | Saída | Alt-F4 -> Windows |
|--------------|--------------|-------------|-----------|------------|----------|-------|-------------------|
| PgDn Proxima | PgUp Preced. | F8 Imprimir | F9 Écrans |            |          |       | 14/340            |

- **PgUp/PgDn** Movimenta-se para o Próximo/anterior Ecrã.

- F8 Imprime Ficheiros Combinados – É necessária Confirmação para cada uma das páginas. Veja Depois "Como imprimir Fichas agregadas"

# **II.3.Exportar Dados**

## <u>Método</u>

- Seleccionar a área
- Seleccionar os códigos de área
- Seleccionar o período
- É reflectido o numero de fichas encontradas.
- Escreva ou seleccione o nome do ficheiro de exportação/directório/Drive
- Confirmar a exportação Sim/Não/Cancelar
- Ficheiro (Zip) de Exportação criado automaticamente (Não enviado automaticamente por e-mail. O Envio deve ser feito manualmente)

-

<u>1. Seleccionar a Área, Códigos de Área e o Período:</u> Idêntico aos Dados Combinados( ver em cima)

## 2. Nome do Ficheiro de Exportação

## Nome do Exportação

- Escreve qualquer nome de ficheiro ou seleccione um, usando o rato, apartir da lista de nomes.

- De modo a que seja compatível com os sistemas baseados em DOS, o comprimento máximo do nome do ficheiro é de oito caracteres.

- Use apenas uma combinação de caracteres de A a Z e/ou 0 a 10. O uso de Letras maiúsculas ou minúsculas não faz qualquer diferença.

- Uma vez o nome escrito ou seleccionado, o sistema verifica se este ficheiro já existe ou não.

Caso exista:

- O sistema verifica se o nome do ficheiro esta certo.
- Se o nome existente estiver já em uso, o sistema pergunta se o os registos existentes nesse ficheiro deverão permanecer ou ser apagados no processo de exportação. Se for escolhida a opção 'Apagar', apenas as fichas recentemente seleccionadas aparecerão no ficheiro de exportação. Caso contrario, as fichas já existentes permanecerão no ficheiro e as novas fichas serão adicionadas. Deste modo, é possível adicionar fichas para áreas e/ou períodos diferentes, para o mesmo ficheiro de exportação.
- ! Use a tecla de função F4 para visualizar as fichas já existentes no ficheiro de exportação já existente. Navegue pela lista usando as setas ou o rato. Use F10, Escape ou <Enter> para remover a lista do écran.

Caso não exista o ficheiro de exportação, então será criado um novo.

Lista dos nomes dos Ficheiros de Exportação - Directório - Drive

| Nome do Exportação | Nome | A.ZIP<br>B1.ZIP | Pasta  | Solution Solution </th |
|--------------------|------|-----------------|--------|----------------------------------------------------------------------------------------------------|
|                    |      |                 | Disque | ⊂ <mark>√</mark>                                                                                                    |

- Use o rato (ou a tecla Tab e as setas) apare aceder ao nome do ficheiro de exportação, Directório e /ou campos do Drive de exportação (??).
- Use as setas ou o rato para seleccionar o Directório e/ou Drive. Não é possível criar um novo directório neste momento. A criação de um novo directório devera ser feita noutro momento, usando o Windows explorer.
- O ficheiro de exportação vai ficar no Drive/directório seleccionado e apartir de onde pode ser enviado por e-mail ou pode ser copiado para diskette.
- O Drive/Directório por defeito reflectido é o ultimo seleccionado pelo utilizador em anteriores acções.

<u>Nota:</u> **Ctrl-O** Aceitará automaticamente todas os campos reflectidos no ecrã e continuar com a janela de confirmação de exportação ( Caso existam fichas que correspondam aos campos seleccionados).

### 3. Exportação

### A. Para o Disco duro e e-mail:Exemplo Pratico

### Exemplo: Província: Sofala Período: Janeiro de 2004

|            |                                | Fichas - Expo   | rtação  |                           |                       |  |
|------------|--------------------------------|-----------------|---------|---------------------------|-----------------------|--|
| Área       | Província 💌                    |                 |         |                           |                       |  |
| País       | 01 MOZAMBIQUE                  |                 | Do Mês  | 01 An                     | <mark>o 2004 -</mark> |  |
| Província  | 07 SOFALA                      |                 | Até Mês | 01 Ar                     | <mark>o 2004</mark>   |  |
|            |                                |                 |         |                           |                       |  |
| Nome do Ex | portação <mark>SF0104 N</mark> | lome BE0104.ZIP | Pasta   | ि⊂\<br>ि⊂Caixa<br>ि_Ficha | as                    |  |

Passos:

- 1. Selecção de área: 'Província'
- 2. Seleccione a sua província (exemplo Sofala)
- 3. Seleccione apartir de Mês/Ano = 01 / 2004
- 4. Até Mês / Ano = 01 / 2004
- 5. O sistema procura o numero de fichas correspondentes, encontradas. Caso não encontre nenhuma, verifica o distrito e o período. O Numero de fichas correspondentes aparece no canto inferior direito do ecrã.
- 6. Escreva o nome do ficheiro de exportação: SF0104 (SF = Sofala, 01=Janeiro1, 04=Ano) ou outro nome qualquer.

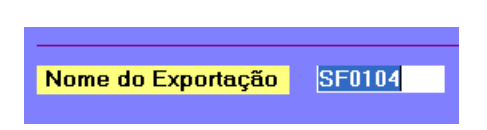

7. Verifique se o directório esta em C:\Caixa1\Fichas as Fichas

| Pasta  | 🖶 c:\<br>🚔 Caixa1<br>🚔 Fichas |   |
|--------|-------------------------------|---|
| Disque | = c                           | - |

- 8. Pressione <Enter> ou Ctrl-O para confirmar.
- 9. O sistema pede confirmação para fazer a exportação.

|         | Exporta | ção 322 Re | eqistos  |  |
|---------|---------|------------|----------|--|
|         | Sim     | Não        | Cancelar |  |
| <u></u> |         |            |          |  |

- 10. Pressione <Enter> para confirmar exportação. O sistema inicia o processo de exportação. Por favor aguarde ate que a exportação esteja completa.
- 11. aparece a mensagem: Exportação O.k. É tudo!

| Exportação O | ik j |           |             | F10 P.Trás | Ctrl-F10 | Saída | Alt-F4 -> Windows |
|--------------|------|-----------|-------------|------------|----------|-------|-------------------|
| Ctrl-0 OK    |      | PgUp/PgDn | F6 Alfabét. | F7 Códigos | F8 Fic   | has   | 322/4033          |

## B. Exportar Dados de um distrito para uma Diskette: Exemplo Pratico

Exemplo: Distrito: Beira Período: Janeiro 2004

|            |                    | Fichas - Ex | portação            |         |     |      |
|------------|--------------------|-------------|---------------------|---------|-----|------|
| Área       | Distrito 🔽         |             |                     |         |     |      |
| País       | 01 MOZAMBIQUE      |             | Do Mês              | 01      | Ano | 2004 |
| Província  | 07 SOFALA          |             | Até Mês             | 01      | Ano | 2004 |
| Distrito   | 01 Cidade da Beira |             |                     |         |     |      |
|            |                    |             |                     |         |     |      |
| Nome do Ex | portação BE0104    | Nome        | Pasta<br>Disque     |         | :   |      |
|            |                    | Đ           | cportação 1 Registo | S       |     |      |
|            |                    | Sim         | Não C               | ancelar |     |      |

#### Passos:

- 12. Selecção de Área: 'Distrito'
- 13. Seleccione o Seu Distrito (exemplo Beira)
- 14. seleccione Apartir de Mês / Ano = 01 / 2004
- 15. Até Mês / Ano = 01 / 2004
- 16. O sistema procura o numero de fichas correspondentes, encontradas. Caso não encontre nenhuma, verifica o distrito e o período. O Numero de fichas correspondentes aparece no canto inferior direito do ecrã.
- 17. Escreva o nome do Ficheiro de Exportação: BE0104 (BE = BEIRA, 01=Janeiro1, 04=Ano) ou outro nome qualquer.

|  | Nome do Exportação | BE0104 |
|--|--------------------|--------|
|--|--------------------|--------|

18. Verifica se o Directório esta em A: $\$ 

| Pasta  | ) <mark>⇔</mark> a:\ |   |
|--------|----------------------|---|
| Disque | 🗖 a:                 | - |

- 19. Pressione <Enter> ou Ctrl-O para confirmar.
- 20. O sistema pede confirmação para exportação.

| Expor | tação 1 Rec | qistos   |  |
|-------|-------------|----------|--|
| Sim   | Não         | Cancelar |  |

- 21. Pressione <Enter> para confirmar a Exportação. O sistema inicia o processo de exportação. Aguarde até que este processo esteja concluído.
- 22. Aparece a mensagem 'Exportação Ok'. É Tudo!

| Exportação Ok |           |             | F10 P.Trás | Ctrl-F10 Saída | Alt-F4 -> Windows |
|---------------|-----------|-------------|------------|----------------|-------------------|
| Ctrl-0 OK     | PgUp/PgDn | F6 Alfabét. | F7 Códigos | F8 Fichas      | 322/4033          |

## II.4. Importar Dados

### <u>Método</u>

- Seleccione a Área
- Seleccione Códigos de Área.
- Seleccione o Período
- Escreva ou Seleccione o nome/directório/drive do Ficheiro de Importação (=Exportação)
- Confirmar Importação Sim/Não/Cancelar
- O processo de Importação, importa fichas automaticamente para o seu sistema.
- ! As Fichas Existentes tendo o mesmo código de unidade sanitária, mês e ano, serão SOBE POSTAS pelas fichas importadas.

Ex.: Crie uma ficha nova, exporte essa ficha e depois altere os dados da ficha no sistema. Importe a ficha que havia exportado ( com os dados não alterados)e resultara que as alterações sejam sobrepostas pelos dados antigos.

|            |                    | Fichas - Imp    | portação |    |                         |      |
|------------|--------------------|-----------------|----------|----|-------------------------|------|
| Área       | Distrito 💌         |                 |          |    |                         |      |
| País       | 01 MOZAMBIQUE      |                 | Do Mês   | 01 | Ano                     | 2004 |
| Província  | 07 SOFALA          |                 | Até Mês  | 01 | Ano                     | 2004 |
| Distrito   | 01 Cidade da Beira |                 |          |    |                         |      |
| Nome do Ex | portação           | Nome BE0104.ZIP | Pasta    |    | c:\<br>Caixa1<br>Fichas |      |
|            |                    |                 | Disque   |    | C:                      |      |

<u>1. Seleccione Area, codigos de área e período: Idêntico à</u> combinação de dados( ver em cima)

### 2. Exportar (=Importar) Nome do ficheiro

- Escreva qualquer nome de ficheiro ou seleccione um nome, usando o rato apartir da lista de nomes.

- Nome do ficheiro / Directório / Drive devem estar correctos, para serem aceites pelo sistema.

- Uma vez o nome escrito ou seleccionado, o sistema verifica imediatamente se o ficheiro já existe ou não.

Caso Exista:

- O sistema verifica se o nome do ficheiro esta correcto.
- ! Use a tecla de função F4 para obter uma listagem das fichas já existentes no ficheiro de importação seleccionado. Navegue pela lista usando o rato ou as setas. Use F10, Escape ou <Enter> para remover a lista do ecrã.

### Exportar Ficheiro: Nome - Directório - Drive

| Nome do Exportação | Nome BE | E0104.ZIP | Pasta  | 🚔 c:\<br>🚔 Caixa1<br>🚔 Fichas |  |
|--------------------|---------|-----------|--------|-------------------------------|--|
|                    |         |           | Disque | <b>=</b> a                    |  |

- Use o rato (ou as teclas Tab e setas) para aceder o nome do ficheiro de exportação, Directório e/ou os campos dos Drives de Exportação.
- Use setas ou rato para seleccionar o Directório e/ou drive.
- O Drive/Directório por defeito reflectido, é o ultimo seleccionado pelo usuário, durante acções anteriores.
- <u>Nota:</u> -Ctrl-O Aceitará automaticamente todos os campos reflectidos no ecrã e prosseguira com a janela de confirmação ( isso, caso sejam encontrados registos correspondentes aos campos seleccionados).
- Nem todos os registos do ficheiro de exportação devem ser importados. A selecção das fichas a serem importadas depende da selecção da área e período na parte superior do ecrã.
   Ex.: O ficheiro de exportação pode conter todas as fichas para um distrito, para um ano inteiro. Seleccionar um mês como período, vai resultar que apenas as fichas desse mês sejam importadas.

## 4. Exemplo Prático de Importação

### A. Importar Dados do Distrito Apartir de Uma Diskette: Exemplo Prático

Exemplo: Distrito: Beira Período: Janeiro de 2004

|            |                    |                 | <b>T</b> | ~               |         |                              |      |
|------------|--------------------|-----------------|----------|-----------------|---------|------------------------------|------|
|            |                    | Fichas -        | Import   | açao            |         |                              |      |
| Área       | Distrito 💌         |                 |          |                 |         |                              |      |
| País       | 01 MOZAMBIQUE      |                 |          | Do Mês          | 01      | Ano                          | 2004 |
| Província  | 07 SOFALA          |                 |          | Até Mês         | 01      | Ano                          | 2004 |
| Distrito   | 01 Cidade da Beira |                 |          |                 |         |                              |      |
|            |                    |                 |          |                 |         |                              |      |
| Nome do Ex | portação BE0104    | Nome BE0104.ZIP |          | Pasta<br>Disque |         | x\<br>Caixa1<br>Fichas<br>C: |      |
|            |                    |                 | Importa  | ção 1 Reqisto   | IS      |                              |      |
|            |                    | S               | im       | Não             | Cancela | ar                           |      |

Passos:

- 1. Selecção de Área: 'Distrito'
- 2. Seleccione o seu Distrito (exemplo Beira)
- 3. Seleccione de Apartir de Mês/Ano = 01 / 2004
- 4. Seleccione até Mês /Ano = 01 / 2004
- O sistema verifica o número de fichas correspondentes encontradas. Caso nenhuma tenha sido encontrada, verifica o distrito e o período. O número de fichas correspondentes encontradas, são reflectidas no canto inferior direito do ecrã.
- 6. Escreva o nome do Ficheiro de exportação: BE0104 (BE = BEIRA, 01=Janeiro1, 04=Ano) ou outro nome qualquer.

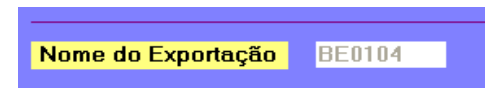

7. verificar se o directório está em A: $\$ 

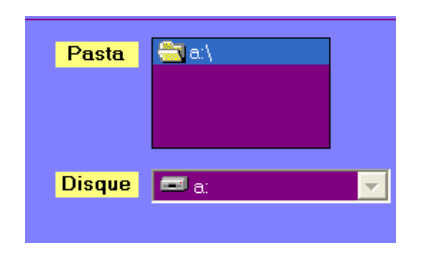

- 8. Pressione <Enter> ou Ctrl-O para confirmar.
- 9. O sistema Pede Confirmação de Exportação.

| Impor | tação 1 Rec | qistos   |
|-------|-------------|----------|
| Sim   | Não         | Cancelar |

- 10. Pressione <Enter> para confirmar Exportação. Sistema inicia o processo de exportação. Aguarde até que o processo de exportação esteja completo.
- 11. Aparece a mensagem de Importação terminada.

| Importação Ok! |  |           | F10 P.Trás  | Ctrl-F10 Saída | Alt-F4 -> Windows |        |
|----------------|--|-----------|-------------|----------------|-------------------|--------|
| Ctrl-0 OK      |  | PgUp/PgDn | F6 Alfabét. | F7 Códigos     | F8 Fichas         | 0/4034 |

# II.6 Apagar Fichas

Apagar fichas definitivamente do sistema. Processo manual que ocorre quando se procede a limpeza de dados antigos.\_

|           |                    |          |         |            | _       |     |      |
|-----------|--------------------|----------|---------|------------|---------|-----|------|
|           |                    | A-04 (PA | iV) - F | ipagar Dad | los     |     |      |
| Área      | Distrito 💌         |          |         |            |         |     |      |
| País      | 01 MOZAMBIQUE      |          |         | Do Mês     | 01      | Ano | 2004 |
| Província | 07 SOFALA          |          |         | Até Mês    | 01      | Ano | 2004 |
| Distrito  | 01 Cidade da Beira |          |         |            |         |     |      |
|           |                    |          |         |            |         |     |      |
|           |                    |          |         |            |         |     |      |
|           |                    |          |         |            |         |     |      |
|           |                    |          |         |            |         |     |      |
|           |                    |          |         |            |         |     |      |
|           |                    |          |         |            |         |     |      |
|           |                    |          |         |            |         |     |      |
|           |                    |          |         |            |         |     |      |
|           |                    |          |         |            |         |     |      |
|           |                    |          |         |            |         |     |      |
|           |                    |          |         | APAGAR <<  | <u></u> |     |      |
|           |                    |          | Cine    | I Fichas ! | Canaal  |     |      |
|           |                    |          | SIM     | Não        | Cancel  | ar  |      |

### <u>Método</u>

- Seleccionar a Área Ver em Cima
- Seleccionar Códigos de Área Ver Em Cima
- Seleccionar Período Ver Em Cima
- O Sistema verifica o número de fichas correspondentes.
- Mensagem de necessidade de confirmação, aparece.

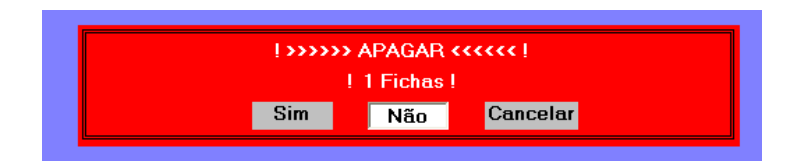

- Confirmar Eliminação: Sim/Não/Cancelar
- ! O processo de Apagar, Elimina automaticamente todas as fichas seleccionadas no sistema.!

# Teclas de Função e Combinação de Teclas

Em Qualquer lugar:

| F10      | Abandonar o Campo                           |
|----------|---------------------------------------------|
| Ctrl-F10 | Retornar ao Menu do programa Principal.     |
| Alt-F4   | Abandonar o Sistema -> Regressar ao Windows |

# Apartir do Menu do Programa Principal

| Setas | Mover-se para Cima, para Baixo e para os Lados, através do menu do Programa. |
|-------|------------------------------------------------------------------------------|
| Enter | Selecciona o item do Menu realçado.                                          |

Apartir da Selecção do Código de Área

| Ctrl-O      | Aceita todos os códigos reflectidos no ecrã e<br>Prossegue com a acção específica do programa. |
|-------------|------------------------------------------------------------------------------------------------|
| PgUp/PgDn   | Navega para frente/traz através dos códigos de códigos                                         |
| Setas Up/Dn | Mover-se para Próximo/Anterior Nível de Código de Área ou campo de Ecrã.                       |
| Enter       | Aceitar o Código e Mover-se para o Próximo<br>Nível de Código de Área ou Campo de Ecrã.        |
| F6          | Aceder ao Sistema de Busca Alfabética                                                          |
| F7          | Listar os códigos de área por Nome(ordem<br>Alfabética)                                        |
| F8          | Listar Códigos de Área por Código                                                              |